# ОБЩЕСТВО С ОГРАНИЧЕННОЙ ОТВЕТСТВЕННОСТЬЮ «ИТС ЛАБ» (ООО «ИТС ЛАБ»)

**УТВЕРЖДАЮ** Генеральный директор 1000 «ИТС ЛАБ» Е.И.Ткаченко «14» марта 2025 г.

### СПЕЦИАЛЬНОЕ ПРОГРАММНОЕ ОБЕСПЕЧЕНИЕ КОНТРОЛЬНЫЕ ЛИСТЫ СВЕТОФОРНЫХ ОБЪЕКТОВ (реестровая запись в РРПО №)

Программа и методика испытаний

RU.94076251.00004-01 19 1-ЛУ

Листов 17

Подпись и дата

Инв. Nº дубл.

B3am. une. Nº

Подпись и дата

№ подл.

• СОГЛАСОВАНО

Ведущий инженер М.О. Галиновский «14» марта 2025 г.

#### 1. ОБЪЕКТ ИСПЫТАНИЙ

Специальное программное обеспечение «Контрольные листы светофорных объектов» (реестровая запись в РРПО № ).

#### 2. ЦЕЛЬ ИСПЫТАНИЙ

Цель проведения испытаний — тестирование функций СПО «Контрольные листы светофорных объектов» для определения соответствия требованиям Служебного задания прилагаемому к приказу ООО "ИТС ЛАБ" от 9 января 2025 года № 1-ПО на выполнение работ по созданию специального программного обеспечения «Контрольные листы светофорных объектов» (далее – Служебное задание).

Испытаниям подлежат функциональные возможности СПО «Контрольные листы светофорных объектов» — в соответствии с подразделом 3.1. Служебного задания, в том числе:

- создание записи осмотра светофорного объекта;
- прикрепление файла к записи осмотра светофорного объекта;
- удаление прикрепленных файлов к записи осмотра светофорного объекта;
- редактирование записи осмотра светофорного объекта;
- просмотр списка осмотров светофорного объекта;
- поиск осмотров светофорного объекта;
- добавление элемента осмотра в контрольный лист осмотра светофорного объекта;
- заполнение пунктов проверки элемента осмотра;
- редактирование элемента осмотра;
- удаление элемента осмотра из контрольного листа;
- сохранение и выгрузка контрольного листа в формате .xlsx

#### 3. ОБЩИЕ ПОЛОЖЕНИЯ

# 3.1 Перечень руководящих документов, на основании которых проводят испытания

Испытания проводятся на основании следующих документов:

 – Служебного задания прилагаемого к приказу ООО "ИТС ЛАБ" от 9 января 2025 года № 1-ПО;

– настоящей программы и методики испытаний функциональных возможностей СПО «Контрольные листы светофорных объектов».

#### 3.2. Место и продолжительность испытаний

Место проведения испытаний: Московская область, г. Пушкино, ул. Набережная, д. 2А.

Продолжительность испытаний – один рабочий день.

### 4. ОБЪЕМ ИСПЫТАНИЙ

Испытания проводятся в один этап.

### 5. УСЛОВИЯ И ПОРЯДОК ПРОВЕДЕНИЯ ИСПЫТАНИЙ

#### 5.1 Условия проведения испытаний

Испытания проводятся комиссией, формируемой ООО «ИТС ЛАБ» на основании распорядительного документа, который определяет состав комиссии проведения испытаний, порядок ее работы, место и сроки проведения испытаний в соответствии с настоящей программой и методикой предварительных автономных испытаний.

Для успешного окончания испытаний необходимо выполнение всех шагов, изложенных в программе испытаний.

#### 5.2 Имеющиеся ограничения в условиях проведения испытаний

Ограничения на проведение испытаний отсутствуют.

#### 5.3 Требования к техническому обслуживанию системы

Техническое обслуживание должно осуществляться специалистами, прошедшими специальное обучение.

#### 5.4 Меры, обеспечивающие безопасность и безаварийность

#### проведения испытаний

Требований не предъявляется.

# 5.5 Порядок взаимодействия организаций, участвующих в испытаниях

Требований не предъявляется.

# 5.6 Порядок привлечения экспертов для исследования возможных повреждений в процессе проведения испытаний

Требований не предъявляется.

# 5.7 Требования к персоналу, проводящему испытания, и порядок его допуска к испытаниям

Специалист, проводящий тестовые испытания, должен обладать следующими навыками и опытом:

– навык работы с операционными системами семейства \*nix, Windows, Android (уровень пользователя);

– навык работы с Web-браузер (Яндекс Браузер версии 20 и выше, либо иной отечественный браузер на основе Chromium, входящий в реестр отечественного ПО), уровень пользователя.

## 6. МАТЕРИАЛЬНО-ТЕХНИЧЕСКОЕ ОБЕСПЕЧЕНИЕ ИСПЫТАНИЙ

Программное обеспечение сервера:

- PostgresSQL
- Docker.

Для проведения испытаний используется программное обеспечение при следующих технических средствах: Сервер «Аквариус» T50 D212FW R54, процессоры G6230R, 26 ядер на процессор, базовая тактовая частота процессора 2,10 GHz, память 64 ГБ, накопители SSD 1.2TБ.

|     |                 |                                       | Критерий         |
|-----|-----------------|---------------------------------------|------------------|
| No  | Фуничии         | Лайстрия при проверка                 | достижения       |
| JN≌ | Функции         | деиствия при проверке                 | положительного   |
|     |                 |                                       | результата       |
|     | Создание записи | 1.Открыть СПО «КЛ СО» в               | Запись осмотра   |
|     | осмотра         | веб-интерфейсе.                       | успешно          |
|     | в СПО «КЛ СО»   | 2.Перейти в раздел                    | создается и      |
|     |                 | «Осмотры».                            | отображается в   |
|     |                 | 3.Нажать кнопку "+ Добавить"          | списке осмотров. |
|     |                 | в левом верхнем углу.                 |                  |
|     |                 | 4. Заполнить поля формы               |                  |
|     |                 | «Новый осмотр»:                       |                  |
|     |                 | - Вид объекта;                        |                  |
|     |                 | - Наименование региона                |                  |
|     |                 | (субъект Российской                   |                  |
|     |                 | Федерации);                           |                  |
| 1   |                 | <ul> <li>Населенный пункт;</li> </ul> |                  |
|     |                 | - Местоположение СО;                  |                  |
|     |                 | - Широта;                             |                  |
|     |                 | - Долгота;                            |                  |
|     |                 | - Номер документа;                    |                  |
|     |                 | - Название проекта;                   |                  |
|     |                 | - Имя исполнителя;                    |                  |
|     |                 | - Должность исполнителя;              |                  |
|     |                 | - Статус осмотра;                     |                  |
|     |                 | - Дата;                               |                  |
|     |                 | - Комментарий.                        |                  |
|     |                 | 5. Нажать на форме кнопку             |                  |
|     |                 | "Создать"                             |                  |

## 7. МЕТОДИКА ИСПЫТАНИЙ

|          | Прикрепление    | 1. Открыть СПО «КЛ СО» в     | Файл успешно      |
|----------|-----------------|------------------------------|-------------------|
| 2.<br>3. | файла к записи  | веб-интерфейсе.              | прикрепляется и   |
|          | осмотра в СПО   | 2. В разделе "Осмотры" найти | отображается в    |
|          | «КЛ СО»         | конкретную запись осмотра    | карточке осмотра. |
|          |                 | 2. Нажать кнопку             |                   |
|          |                 | редактирования (иконка       |                   |
| 2.       |                 | документа с карандашом) в    |                   |
|          |                 | правой части строки.         |                   |
|          |                 | 3. В открывшейся форме       |                   |
|          |                 | осмотра нажать на кнопку     |                   |
|          |                 | «Загрузить файл»             |                   |
|          |                 | 4. Нажать кнопку "Обновить"  |                   |
|          |                 | в нижней части окна.         |                   |
|          | Удаление        | 1. Открыть СПО «КЛ СО» в     | Файл удаляется    |
|          | прикрепленных   | веб-интерфейсе.              | из карточки       |
|          | файлов к записи | 2. В разделе "Осмотры"       | осмотра.          |
|          | осмотра в СПО   | выбрать конкретную запись    |                   |
|          | «КЛ СО»         | для редактирования.          |                   |
|          |                 | 2. Нажать кнопку             |                   |
|          |                 | редактирования осмотра       |                   |
| 3.       |                 | (иконка документа с          |                   |
|          |                 | карандашом) в правой части   |                   |
|          |                 | строки.                      |                   |
|          |                 | 3. В открывшейся форме       |                   |
|          |                 | осмотра нажать на кнопку     |                   |
|          |                 | «Удалить»                    |                   |
|          |                 | 4. Нажать кнопку «Обновить»  |                   |
|          |                 | в нижней части окна.         |                   |
|          | Удаление записи | 1. Открыть СПО «КЛ СО» в     | Запись осмотра    |
|          | осмотра в СПО   | веб-интерфейсе.              | удаляется из      |
|          | «КЛ СО»         | 2. В разделе "Осмотры"       | списка осмотров   |
|          |                 | выбрать конкретную запись    |                   |
| 4.       |                 | для удаления.                |                   |
|          |                 | 3. Нажать кнопку "Удалить" в |                   |
|          |                 | правой части строки.         |                   |
|          |                 | 4. В открывшемся модальном   |                   |
|          |                 | окне подтвердить удаление,   |                   |
|          |                 | нажав кнопку «Удалить»       |                   |

|   |    | Редактирование   | 1. Открыть СПО «КЛ СО» в     | Измененные      |
|---|----|------------------|------------------------------|-----------------|
|   |    | записи осмотра в | веб-интерфейсе               | данные          |
|   |    | СПО «КЛ СО»      | 2. В разделе "Осмотры" найти | корректно       |
|   |    |                  | запись для редактирования.   | сохраняются и   |
|   |    |                  | 3. Нажать кнопку             | отображаются.   |
|   |    |                  | редактирования (иконка       | -               |
|   |    |                  | документа с карандашом) в    |                 |
|   |    |                  | правой части строки.         |                 |
|   |    |                  | 4. В открывшейся форме       |                 |
|   |    |                  | доступны поля для            |                 |
|   |    |                  | редактирования:              |                 |
|   |    |                  | - Вид объекта;               |                 |
|   |    |                  | - Наименование региона       |                 |
|   |    |                  | (субъект Российской          |                 |
|   |    |                  | Федерации);                  |                 |
|   | 5. |                  | - Населенный пункт;          |                 |
|   |    |                  | - Местоположение СО;         |                 |
|   |    |                  | - Широта;                    |                 |
|   |    |                  | - Долгота;                   |                 |
|   |    |                  | - Номер документа;           |                 |
|   |    |                  | - Название проекта;          |                 |
|   |    |                  | - Имя исполнителя;           |                 |
|   |    |                  | - Должность исполнителя;     |                 |
|   |    |                  | - Статус осмотра;            |                 |
|   |    |                  | - Дата;                      |                 |
|   |    |                  | - Комментарий.               |                 |
|   |    |                  | - Прикрепленные файлы        |                 |
|   |    |                  | 5. Внести изменения в нужные |                 |
|   |    |                  | поля.                        |                 |
|   |    |                  | 6. Нажать кнопку "Обновить"  |                 |
|   |    |                  | в нижней части окна.         |                 |
| ſ |    | Просмотр списка  | 1. Открыть СПО «КЛ СО» в     | Отображается    |
|   |    | записей осмотров | веб-интерфейсе               | список записей  |
|   |    | в СПО «КЛ СО»    | 2. Перейти в раздел          | осмотров с      |
|   |    |                  | "Осмотры".                   | данными. Записи |
|   |    |                  | 3. Отображается табличный    | осмотров можно  |
|   |    |                  | список с колонками:          | отсортировать.  |
|   | 6. |                  | - Номер документа            |                 |
|   |    |                  | - Населенный пункт           |                 |
|   |    |                  | - Местоположение СО          |                 |
|   |    |                  | - Имя исполнителя            | •               |
|   |    |                  | - Должность исполнителя      |                 |
|   |    |                  | - Дата осмотра               |                 |
| l |    |                  | - Статус осмотра             |                 |

|    |                | - Комментарий                 |                  |
|----|----------------|-------------------------------|------------------|
|    |                | 4. Доступна возможность       |                  |
|    |                | сортировки записей осмотров   |                  |
|    |                | по:                           |                  |
|    |                | - номеру документа            |                  |
|    |                | - населенному пункту          |                  |
|    |                | - местоположению СО           |                  |
|    |                | - имени исполнителя           |                  |
|    |                | - дате осмотра                |                  |
|    |                | - статусу осмотра             |                  |
|    |                | 5. Отображается счетчик       |                  |
|    |                | записей внизу страницы        |                  |
|    | Поиск записей  | 1. Открыть СПО «КЛ СО» в      | Список записей   |
|    | осмотров в СПО | веб-интерфейсе                | осмотров         |
|    | «КЛ ĊO»        | 2. Перейти в раздел           | корректно        |
|    |                | "Осмотры".                    | фильтруются по   |
|    |                | 3. В поле «Поиск» можно       | заданному        |
|    |                | ввести:                       | критерию поиска. |
|    |                | - Номер документа             |                  |
|    |                | - Название населенного пункта |                  |
| 7  |                | - Название местоположения     |                  |
| 1. |                | СО                            |                  |
|    |                | - Имя исполнителя             |                  |
|    |                | - Дату осмотра                |                  |
|    |                | - Статус осмотра              |                  |
|    |                | 4. Нажать кнопку              |                  |
|    |                | "Применить".                  |                  |
|    |                | 5.Отображается список         |                  |
|    |                | осмотров, согласно заданному  |                  |
|    |                | критерию поиска.              |                  |

|    | Добавление       | 1. Открыть СПО «КЛ СО» в     | Новый элемент   |
|----|------------------|------------------------------|-----------------|
|    | элемента осмотра | веб-интерфейсе               | осмотра успешно |
|    | в контрольный    | 2. В разделе «Осмотры» найти | добавляется в   |
|    | лист записи      | созданную ранее запись       | контрольный     |
|    | осмотра в СПО    | осмотра.                     | лист записи     |
|    | «КЛ СО»          | 3. Нажать кнопку просмотра   | осмотра.        |
|    |                  | (иконка документа) в правой  |                 |
|    |                  | части строки.                |                 |
|    |                  | 4. Нажать кнопку "+          |                 |
|    |                  | Добавить"                    |                 |
|    |                  | 5. В появившемся             |                 |
|    |                  | выпадающем списке выбрать    |                 |
|    |                  | один из элементов осмотра:   |                 |
|    |                  | - "Опора,                    |                 |
|    |                  | - "ДК",                      |                 |
| Q  |                  | - "ИБП",                     |                 |
| 0. |                  | - "Кабель,                   |                 |
|    |                  | - "Колодец",                 |                 |
|    |                  | - "Светофоры",               |                 |
|    |                  | - "ТВП",                     |                 |
|    |                  | - "УЗСП",                    |                 |
|    |                  | - "ДР",                      |                 |
|    |                  | - "ИАП",                     |                 |
|    |                  | - "TOOB",                    |                 |
|    |                  | - "ДТ",                      |                 |
|    |                  | - "ТСОДД"                    |                 |
|    |                  | - "ИСС".                     |                 |
|    |                  | 6. Добавляется запись        |                 |
|    |                  | элемента осмотра с           |                 |
|    |                  | порядковым номером в форму   |                 |
|    |                  | контрольного листа.          |                 |
|    |                  |                              |                 |

|     | Заполнение        | 1. Открыть СПО «КЛ СО» в                                                                                                    | Все введенные  |
|-----|-------------------|----------------------------------------------------------------------------------------------------|----------------|
|     | пунктов проверки  | веб-интерфейсе.                                                                                                    | данные успешно |
|     | элемента осмотра  | 2. В разделе «Осмотры» найти                                                                                                | сохраняются.   |
|     | в СПО «КЛ СО»     | созданную ранее запись                                                                                                    | -              |
|     |                   | осмотра.                                                                                                    |                |
|     |                   | 3. Нажать кнопку просмотра                                                                                                  |                |
|     |                   | (иконка документа) в правой                                                                                                 |                |
|     |                   | части строки.                                                                                                    |                |
|     |                   | 4. Выбрать конкретную запись                                                                                                |                |
|     |                   | элемента осмотра в форме                                                                                                    |                |
|     |                   | контрольного листа                                                                                                    |                |
| 9.  |                   | 5. Нажать кнопку                                                                                                    |                |
|     |                   | редактирования (иконка                                                                                                    |                |
|     |                   | документа с карандашом) в                                                                                                   |                |
|     |                   | правой части строки.                                                                                                    |                |
|     |                   | 6. В открывшейся форме с                                                                                                    |                |
|     |                   | пунктами проверки доступны                                                                                                  |                |
|     |                   | поля для заполнения:                                                                                                    |                |
|     |                   | - Поле «Оценка состояния»                                                                                                   |                |
|     |                   | - Поле «Примечание»                                                                                                    |                |
|     |                   | 7.Заполнить поля формы с                                                                                                    |                |
|     |                   | пунктами проверки                                                                                                    |                |
|     |                   | 8. Нажать кнопку "Обновить"                                                                                                 |                |
|     | Редактирование    | 1. Открыть СПО «КЛ СО» в                                                                                                    | Изменения      |
|     | элемента проверки | веб-интерфейсе                                                                                                    | сохраняются и  |
|     | записи осмотра в  | 2. В разделе «Осмотры» найти                                                                                                | отображаются в |
|     | CHO «KJI CO»      | созданную ранее запись                                                                                                    | поля формы с   |
|     |                   | осмотра.                                                                                                    | пунктами       |
|     |                   | 3. Нажать кнопку просмотра                                                                                                  | проверки.      |
|     |                   | (иконка документа) в правои                                                                                                 |                |
|     |                   | части строки.                                                                                                    |                |
|     |                   | 4. Открывается форма                                                                                                    |                |
| 10  |                   | контрольного листа осмотра                                                                                                  |                |
| 10. |                   | 5. Выорать конкретную запись                                                                                                |                |
|     |                   | элемента осмотра в форме                                                                                                    |                |
|     |                   | контрольного листа                                                                                                    |                |
|     |                   |                                                                                                    |                |
|     |                   |                                                                                                    |                |
|     |                   | редактирования (иконка                                                                                                    |                |
|     |                   | редактирования (иконка<br>документа с карандашом) в                                                                         |                |
|     |                   | редактирования (иконка<br>документа с карандашом) в<br>правой части строки.<br>7 Открывается форма с                        |                |
|     |                   | редактирования (иконка<br>документа с карандашом) в<br>правой части строки.<br>7.Открывается форма с                        |                |
|     |                   | редактирования (иконка<br>документа с карандашом) в<br>правой части строки.<br>7.Открывается форма с<br>пунктами проверки и |                |
|     |                   | редактирования (иконка<br>документа с карандашом) в<br>правой части строки.<br>7.Открывается форма с<br>пунктами проверки и |                |

|     |                                                                                             | формы с пунктами проверки<br>9. Нажать кнопку "Обновить"                                                                                                    |                                                                                                    |
|-----|---------------------------------------------------------------------------------------------|----------------------------------------------------------------------------------------------------|----------------------------------------------------------------------------------------------------|
| 11. | Удаление элемента<br>осмотра из<br>контрольного<br>листа записи<br>осмотра в СПО<br>«КЛ СО» | <ol> <li>Открыть СПО «КЛ СО» в<br/>веб-интерфейсе</li> <li>В разделе «Осмотры» найти<br/>созданную ранее запись<br/>осмотра.</li> <li>Нажать кнопку просмотра<br/>(иконка документа) в правой<br/>части строки.</li> <li>Открывается форма<br/>контрольного листа осмотра</li> <li>Выбрать конкретную запись<br/>элемента осмотра в форме<br/>контрольного листа.</li> <li>Нажать кнопку «Удалить»<br/>(иконка мусорка) в правой<br/>части строки.</li> <li>Подтвердить удаление в<br/>модальном окне</li> <li>Нажать кнопку "Обновить"</li> </ol> | Элемент<br>удаляется из<br>карточки<br>осмотра.                                                                |
| 12. | Сохранение и<br>выгрузка<br>контрольного<br>листа в формате<br>.xlsx в СПО «КЛ<br>СО»       | <ol> <li>Открыть СПО «КЛ СО» в<br/>веб-интерфейсе</li> <li>В разделе «Осмотры» найти<br/>созданную ранее запись<br/>осмотра.</li> <li>Нажать кнопку просмотра<br/>(иконка документа) в правой<br/>части строки.</li> <li>Открывается форма<br/>контрольного листа осмотра</li> <li>Нажать на кнопку<br/>«Экспорт».</li> </ol>                                                                                                    | Контрольный<br>лист выгружается<br>и успешно<br>открывается в<br>программе,<br>поддерживающей<br>формат .xlsx. |

|     | Проверка полного | Пункты проверки включают:     | 1.Запись осмотра  |
|-----|------------------|-------------------------------|-------------------|
|     | цикла заполнения | • создание записи осмотра.    | успешно           |
|     | КЛ с учетом      | • прикрепление/удаление       | создается.        |
|     | автоматического  | схемы к записи осмотра.       | 2. Схема успешно  |
|     | присвоения       | • управление элементами       | прикреплена.      |
|     | нумерации        | проверки:                     | 3. Элементы       |
|     | элементам КЛ     | добавление/удаление элемента  | осмотра           |
|     |                  | проверки. Элементы осмотра    | добавляются и     |
|     |                  | нумеруются последовательно    | нумеруются        |
|     |                  | (ОП1, ОП2 ОПN).               | последовательно   |
| 13. |                  | • заполнение и редактирование | (ОП1, ОП2,        |
|     |                  | пунктов проверки для каждого  | ОПN).             |
|     |                  | элемента осмотра.             | 4. Пункты         |
|     |                  | • сохранение и экспорт        | проверки для      |
|     |                  | контрольного листа в формате  | каждого элемента  |
|     |                  | *.xlsx.                       | осмотра           |
|     |                  |                               | заполняются и     |
|     |                  |                               | редактируются     |
|     |                  |                               | 5. КЛ             |
|     |                  |                               | экспортируется в  |
|     |                  |                               | формате *.xlsx.   |
|     | Мобил            | тьная версия СПО «КЛ СО»      | <b>T</b> T        |
|     | Авторизация      | 1. Открыть мобильное          | Пользователь      |
|     | пользователя в   | приложение «КЛ CO» на         | успешно           |
|     | мобильной версии | моюильном устроистве.         | авторизуется и    |
| 1.4 | CHO «KJI CO»     | 2. Ввести корректные данные:  | попадает на экран |
| 14. |                  | имя пользователя и пароль.    | приветствия с     |
|     |                  | 3. Нажать кнопку «Воити».     | отооражением      |
|     |                  |                               | имени и етап.     |
|     |                  |                               |                   |
|     | Просмотр списка  | 1. Открыть мобильное          | Οτοδηαχαιοτοσ     |
|     | осмотров в       | приложение «КЛ СО» на         | карточки          |
|     | мобильной версии | мобильном устройстве          | осмотров с        |
|     | СПО «КЛ СО»      | 2. Перейти в раздел           | местоположением   |
|     |                  | «Осмотры», чтобы найти        | СО. номером       |
|     |                  | созданную ранее запись        | документа. латой  |
| 15. |                  | осмотра в веб-интерфейсе      | осмотра, ФИО      |
|     |                  | СПО «КЛ СО» в статусе «Не     | исполнителя и     |
|     |                  | обследовано»                  | статусом          |
|     |                  | 3. Перейти в раздел «История  | («Обследовано»/   |
|     |                  | осмотров», где отображаются   | «He               |
|     |                  | осмотры в статусе             | обследовано»).    |
|     |                  | «Обследовано»                 | ,<br>,            |

|     | Сохранение и                                                                     | 1. Открыть мобильное                                                                                                    | Файл сохраняется                               |
|-----|----------------------------------------------------------------------------------|----------------------------------------------------------------------------------------------------|------------------------------------------------|
|     | просмотр                                                                         | приложение «КЛ СО» на                                                                                                    | на устройство и                                |
| 16. | прикрепленных к                                                                  | мобильном устройстве.                                                                                                    | может быть                                     |
|     | записи осмотра                                                                   | 2. Перейти к нужной записи                                                                                                    | открыт с                                       |
| 16. | файлов в                                                                         | осмотра в статусе «Не                                                                                                    | помощью                                        |
|     | мобильной версии                                                                 | обследовано »                                                                                                    | встроенного                                    |
|     | СПО «КЛ СО»                                                                      | 3. Нажать прикрепленный к                                                                                                    | средства                                       |
|     |                                                                                  | карточке осмотра файл.                                                                                                    | просмотра.                                     |
|     |                                                                                  | 4. Файла сохраняется на                                                                                                    |                                                |
|     |                                                                                  | устройство.                                                                                                    |                                                |
|     | Добавление                                                                       | 1. Открыть мобильное                                                                                                    | Новый элемент                                  |
|     | элемента осмотра                                                                 | приложение «КЛ СО» на                                                                                                    | осмотра успешно                                |
|     | в контрольный                                                                    | мобильном устройстве.                                                                                                    | добавляется в                                  |
|     | лист записи                                                                      | 2. В разделе «Осмотры» найти                                                                                                    | контрольный                                    |
|     | осмотра в                                                                        | созданную ранее запись                                                                                                    | лист осмотра.                                  |
|     | мобильной версии                                                                 | осмотра в статусе «Не                                                                                                    |                                                |
|     | СПО «КЛ СО»                                                                      | обследовано».                                                                                                    |                                                |
| 17  |                                                                                  | 3. Перейти в карточку                                                                                                    |                                                |
| 1/. |                                                                                  | конкретного осмотра.                                                                                                    |                                                |
|     |                                                                                  | 4. Напротив добавляемого                                                                                                    |                                                |
|     |                                                                                  | элемента нажать кнопку                                                                                                    |                                                |
|     |                                                                                  | "Добавить"                                                                                                    |                                                |
|     |                                                                                  | 5. Добавляется элемента                                                                                                    |                                                |
|     |                                                                                  | осмотра с порядковым                                                                                                    |                                                |
|     |                                                                                  | номером в форму                                                                                                    |                                                |
|     | 2                                                                                | контрольного листа.                                                                                                    | <b></b>                                        |
|     | Заполнение полей                                                                 | 1. Открыть мобильное                                                                                                    | Все введенные                                  |
|     | осмотра по                                                                       | приложение «КЛ СО» на                                                                                                    | данные успешно                                 |
|     | элементам в                                                                      | мобильном устроистве.                                                                                                    | сохраняются                                    |
|     | мобильной версии                                                                 | 2. Переити в карточку                                                                                                    |                                                |
|     | CHO «KJI CO»                                                                     | конкретного осмотра.                                                                                                    |                                                |
|     |                                                                                  | 3. Выорать конкретную запись                                                                                                    |                                                |
|     |                                                                                  | элемента осмотра в форме                                                                                                    |                                                |
|     |                                                                                  |                                                                                                    |                                                |
| 18. |                                                                                  |                                                                                                    |                                                |
|     |                                                                                  | редактирования (иконка                                                                                                    |                                                |
|     |                                                                                  | документа с карандашом) В                                                                                                    |                                                |
|     |                                                                                  | правой части строки.<br>5 В открывшейся форме с                                                                                                    |                                                |
|     |                                                                                  | о. о открывшенся форме с<br>пунктами проверки поступии                                                                                                    |                                                |
|     |                                                                                  | пупктами проверки доступны                                                                                                    |                                                |
|     |                                                                                  | поля для заполнения.<br>- Поле «Оцения состояния»                                                                                                    |                                                |
|     |                                                                                  |                                                                                                    |                                                |
|     |                                                                                  | 7 Заполнить поля формы с                                                                                                    |                                                |
| 18. | Заполнение полей<br>осмотра по<br>элементам в<br>мобильной версии<br>СПО «КЛ СО» | контрольного листа.<br>1. Открыть мобильное<br>приложение «КЛ СО» на<br>мобильном устройстве.<br>2. Перейти в карточку<br>конкретного осмотра.<br>3. Выбрать конкретную запись<br>элемента осмотра в форме<br>контрольного листа<br>4. Нажать кнопку<br>редактирования (иконка<br>документа с карандашом) в<br>правой части строки.<br>5. В открывшейся форме с<br>пунктами проверки доступны<br>поля для заполнения:<br>- Поле «Оценка состояния»<br>- Поле «Примечание»<br>7.Заполнить поля формы с | Все введенные<br>данные успешно<br>сохраняются |

| пунктами проверки<br>8. Нажать кнопку "Обновить" |  |
|--------------------------------------------------|--|
|                                                  |  |
|                                                  |  |
|                                                  |  |
|                                                  |  |

По решению комиссии могут быть проведены дополнительные проверки, перечень которых и, при необходимости, методика выполнения, должны быть приведены в протоколе испытаний.

### 9. ОТЧЕТНОСТЬ

По результатам проведения испытаний подписывается акт приемочных испытаний, содержащим перечень и результаты проверок.

### 10. КРИТЕРИИ ПРИЕМКИ РЕЗУЛЬТАТОВ

Испытания считаются успешными в случае получения положительных результатов всех тестов настоящей программы.

| № п/п | Оценка          | Критерий                                  |  |  |  |
|-------|-----------------|-------------------------------------------|--|--|--|
| 1     | Тест пройден    | Успешное выполнение всех шагов проверки и |  |  |  |
|       |                 | соответствие результата проверки          |  |  |  |
|       |                 | требованиям Технического задания          |  |  |  |
|       |                 | (Положительный результат).                |  |  |  |
|       |                 | Соответствует требованиям Технического    |  |  |  |
|       |                 | задания                                   |  |  |  |
| 2     | Тест не пройден | Невыполнение всех шагов проверки или      |  |  |  |
|       |                 | полное несоответствие результата проверки |  |  |  |
|       |                 | требованиям Технического задания.         |  |  |  |
|       |                 | Не соответствует требованиям Технического |  |  |  |
|       |                 | задания                                   |  |  |  |

Приемка тестов оценивается по следующим критериям:

|          | Лист регистрации изменений |                 |       |                         |                                     |                      |                                        |           |      |
|----------|----------------------------|-----------------|-------|-------------------------|-------------------------------------|----------------------|----------------------------------------|-----------|------|
|          | Номера листов (страниц)    |                 |       | иц)                     | Всего                               | NG                   | Входящий<br>Ма                         |           |      |
| Изм<br>• | измене<br>н-ных            | заменен<br>-ных | новых | аннули-<br>рованн<br>ых | листов<br>(страни<br>ц) в<br>докум. | л⁰<br>докуме<br>н-та | л≌<br>сопроводи<br>т. докум. и<br>дата | Под<br>п. | Дата |
|          |                            |                 |       |                         |                                     |                      |                                        |           |      |
|          |                            |                 |       |                         |                                     |                      |                                        |           |      |
|          |                            |                 |       |                         |                                     |                      |                                        |           |      |
|          |                            |                 |       |                         |                                     |                      |                                        |           |      |
|          |                            |                 |       |                         |                                     |                      |                                        |           |      |
|          |                            |                 |       |                         |                                     |                      |                                        |           |      |
|          |                            |                 |       |                         |                                     |                      |                                        |           |      |
|          |                            |                 |       |                         |                                     |                      |                                        |           |      |
|          |                            |                 |       |                         |                                     |                      |                                        |           |      |
|          |                            |                 |       |                         |                                     |                      |                                        |           |      |
|          |                            |                 |       |                         |                                     |                      |                                        |           |      |
|          |                            |                 |       |                         |                                     |                      |                                        |           |      |
|          |                            |                 |       |                         |                                     |                      |                                        |           |      |
|          |                            |                 |       |                         |                                     |                      |                                        |           |      |
|          |                            |                 |       |                         |                                     |                      |                                        |           |      |
|          |                            |                 |       |                         |                                     |                      |                                        |           |      |
|          |                            |                 |       |                         |                                     |                      |                                        |           |      |
|          |                            |                 |       |                         |                                     |                      |                                        |           |      |
|          |                            |                 |       |                         |                                     |                      |                                        |           |      |
|          |                            |                 |       |                         |                                     |                      |                                        |           |      |
|          |                            |                 |       |                         |                                     |                      |                                        |           |      |
|          |                            |                 |       |                         |                                     |                      |                                        |           |      |